## Einstellen der Uhr auf Ortszeit während der Reise

Stellen Sie die Datums- und Zeitanzeige auf Ortszeit um, indem Sie in "ZEITZONEN" unter "UHR EINSTELLEN" Ihr Reiseziel auswählen. Nach Ihrer Heimkehr nehmen Sie die Einstellung erneut vor.

## HINWEIS : -

Drücken Sie die Tasten UP/< oder DOWN/>, um den Cursor auszuwählen bzw. ihn nach oben/links oder nach unten/rechts zu bewegen.

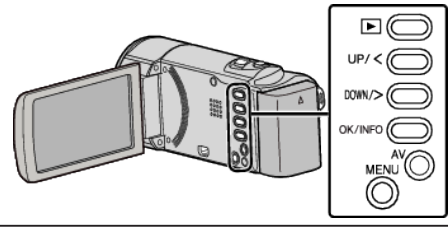

1 Drücken Sie MENU.

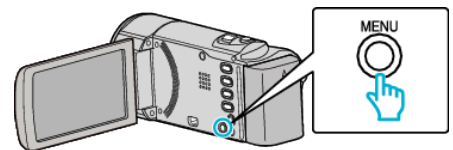

2 Wählen Sie "UHR EINSTELLEN" und drücken Sie OK.

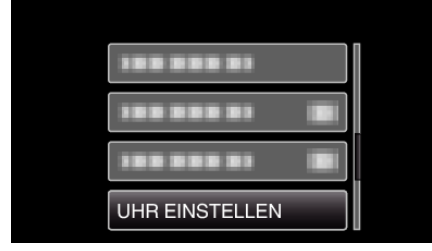

- Betätigen Sie UP/< oder DOWN/>, um den Cursor zu bewegen.
- Drücken Sie MENU, um den Vorgang abzubrechen und zum vorigen Bildschirm zurückzukehren.
- **3** Wählen Sie "ZEITZONEN" und drücken Sie OK.

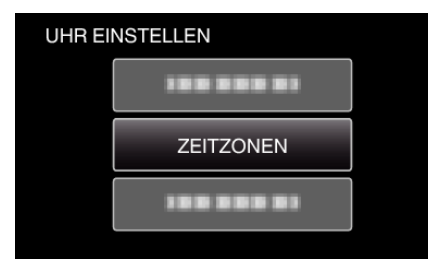

- Betätigen Sie UP/< oder DOWN/>, um den Cursor zu bewegen.
- Drücken Sie MENU, um den Vorgang abzubrechen und zum vorigen Bildschirm zurückzukehren.
- 4 Drücken Sie UP/< oder DOWN/>, um die Region auszuwählen, in die Sie reisen werden, und drücken Sie OK.

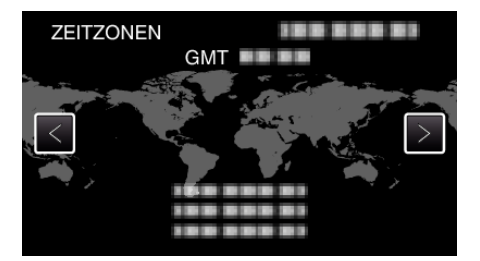

- Der Name der Stadt und der Zeitunterschied werden eingeblendet.
- Drücken Sie MENU, um den Vorgang abzubrechen und zum vorigen Bildschirm zurückzukehren.

## HINWEIS : -

- Durch Einstellung von "ZEITZONEN" wird die Uhrzeit so angepasst, dass Zeitzonenunterschiede berücksichtigt werden.
  - Nach der Rückkehr in Ihr Land wählen Sie erneut die Region aus, die ursprünglich eingestellt war, um die richtige Uhrzeit wieder herzustellen.